# Atlassian Access - 도메인 확인하기

Atlassian Access를 사용하기 위한 필수 조건인 도메인을 확인하는 방법을 공유하기 위해 작성되었다.

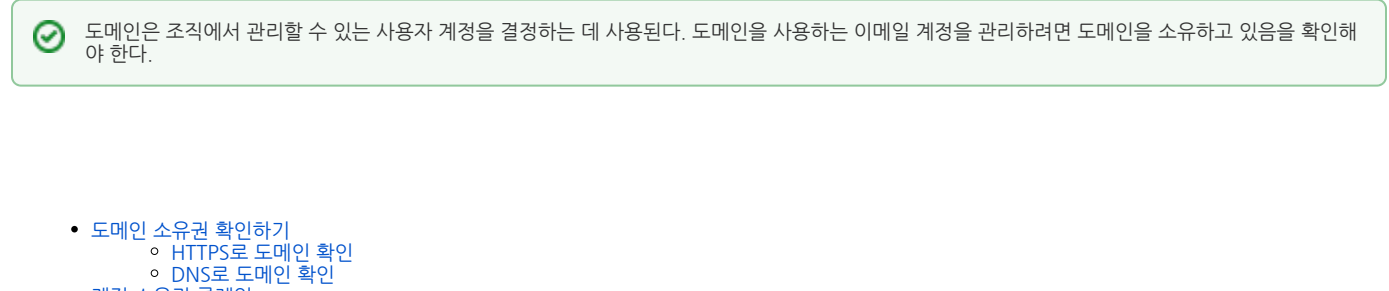

- 계정 소유권 클레임

   계정 소유권 클레임
   계정 소유권 클레임
   계정 확인하기

## 도메인 소유권 확인하기

다음 두 가지 방법으로 회사 도메인의 소유권을 확인할 수 있다.

- HTTPS 도메인 웹사이트의 루트 폴더에 HTML 파일을 업로드
- DNS TXT TXT 레코드를 DNS(도메인 이름 시스템)에 복사

### HTTPS로 도메인 확인

- HTML 파일을 호스팅하려면 HTTPS가 필수이며 인증 기관의 유효한 SSL 인증서가 필요하다.(자체 서명된 인증서는 작동하지 않음).
   www 도메인 으로 한 번만 리디렉션되는 도메인을 확인할 수 있습니다. 예를 들어 도메인이 example.com 인 경우 https://example.com/ 또는 https:// www.example.com/에 대해 도메인을 성공적으로 확인할 수 있지만 다른 리디렉션에 대해서는 확인할 수 없다.
   검증 성공 후 보안을 위해 검증 파일을 주기적으로 확인한다. 파일이 도메인에서 삭제된 경우 도메인의 확인 상태를 잃어 SAML SSO을 포함하여 해당 도메 인에 인칭 보여 소객이 경우디고 아닌다.
- 인에 대한 보안 정책이 적용되지 않는다.

다음 가이드는 HTTPS로 도메인의 소유권을 확인하는 방법을 설명한다.

| \rm 🗼 ATLASSIAN 관리자 | ~ 개요 디렉터리          | 제품 보안 청구 설정                                     |                                              |                             |   |
|---------------------|--------------------|-------------------------------------------------|----------------------------------------------|-----------------------------|---|
| 세부 정보               | 관리자 -              |                                                 |                                              |                             | _ |
| Google Workspace    | 도메인                |                                                 |                                              | 도메인 추가                      |   |
| 도메인<br>API 키        | 도메인은 온레<br>자 계정을 클 | 라인 비즈니스를 위한 웹 URL 또는 주.<br>레임하면 관리되는 계정이 됩니다. 도 | 소입니다. 도메인을 확인하여 도메인 계정을 소<br>메인에 대해 자세히 알아보기 | 유하고 있음을 증명하세요. 도메인을 확인하고 사용 |   |
| 애플리케이션 터널           | 도메인                | 도메인 상태                                          | 모든 계정                                        | 관리되는 계정 새 계정                |   |
| 이메일                 |                    |                                                 | ±2151 = 0001 010                             |                             |   |
| 연락처                 |                    |                                                 | 수가된 도매인 없음                                   |                             |   |
|                     |                    |                                                 |                                              |                             |   |
|                     |                    |                                                 |                                              |                             |   |
|                     |                    |                                                 |                                              |                             |   |
|                     |                    |                                                 |                                              |                             |   |
|                     |                    |                                                 |                                              |                             |   |
|                     |                    |                                                 |                                              |                             |   |
|                     |                    |                                                 |                                              |                             |   |

#### 1

NK

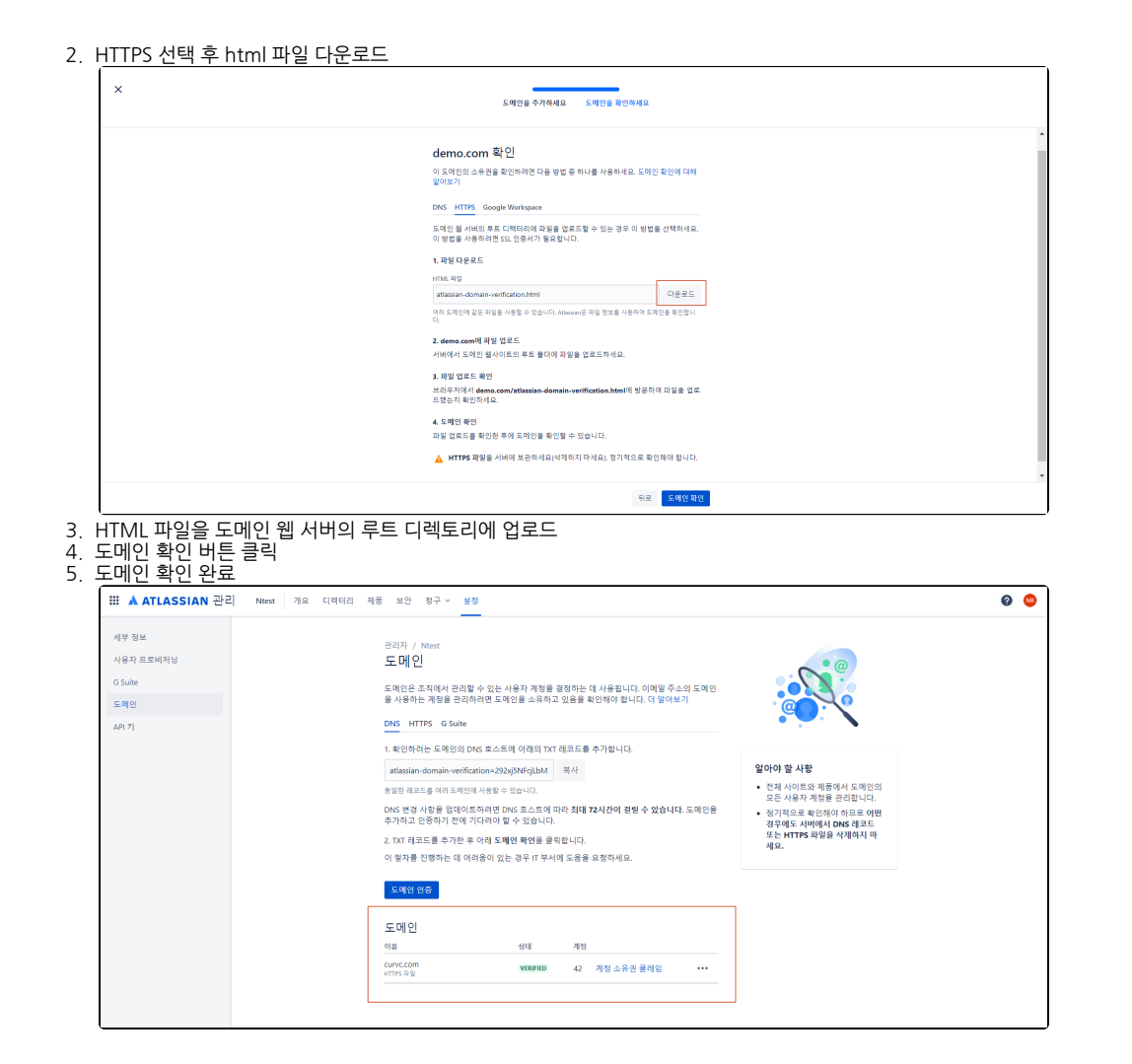

#### DNS로 도메인 확인

- 확인에 성공하면 DNS 호스트에서 txt 레코드를 주기적으로 확인한다. txt 레코드를 삭제하거나 잘못된 정보로 업데이트하는 경우, 특정 시간 내에 txt 레코 드 업데이트를 요구하는 메일을 받게 된다.
- 시간이 지날 경우, 도메인의 확인 상태를 잃어 SAML SSO을 포함하여 해당 도메인에 대한 보안 정책이 적용되지 않는다.
- DNS 호스트에 따라 도메인이 확인되고 DNS 변경 사항이 적용되는 데 최대 72시간이 소요될 수 있다. 이때 도메인 상태는 로 표시된 UNVERIFIED 다
- 72시간이 지나면 도메인 우측 Verify domain을 클릭한다.

다음 가이드는 HTTPS로 도메인의 소유권을 확인하는 방법을 설명한다.

- 1. 설정〉도메인 메뉴 선택 2. DNS 선택 후 TXT 레코드 복사 3. 새 레코드를 추가하기 위해 DNS 호스트 〉 설정 페이지 이동 4. 새 레코드를 추가하는 옵션을 선택하고 txt 레코드를 **Value** 필드에 붙여넣습니다 (**Answer** 또는 **Description** 일 수 있음) 5. DNS 레코드에는 다음 필드가 있을 수 있다.
- - Record type : 'TXT' 입력 Name/Host/Alias : 기본값 그대로 둔다.(@ 또는 공백). Time to live (TTL) : '86400' 입력
- 6. 레코드를 저장
- 7. Atlassian 관리의 도메인 페이지로 돌아가 도메인 확인 버튼 클릭 8. 방법 : TXT 레코드 선택 후 도메인 입력

# 계정 소유권 클레임

도메인 확인 프로세스의 일부로, 계정 소유권을 클레임하면 조직이 도메인에 대해서 전체 또는 일부 계정에 대한 소유권을 가진다.

조직이 모든 계정에 대한 소유권을 가져, 사용자가 프로필로 이동할 때 조직에서 계정을 관리한다는 알림을 보낸다. (i)

# 계정 소유권 클레임

특정 일부 계정만 클레임 설정을 하려면 CSV 파일을 통하여 일부 계정만 업로드 할 수 있습니다.

CSV에는 **이메일 컬럼**만 존재해야 합니다.

|                                                 | 계정 검토                                    | Claim accounts                          |
|-------------------------------------------------|------------------------------------------|-----------------------------------------|
|                                                 |                                          |                                         |
|                                                 | 의 계정 클리                                  | 세임                                      |
| 확인된 도메인(                                        | <br>에서 계정을 클레임하면 다음을                     | · 수행합니다.                                |
| <ul> <li>계정을 기본</li> <li>증 정책에 대</li> </ul>     | 인증 정책에 추가합니다. 정책의<br>해 알아보기              | 의 보안 설정을 사용자 계정에 적용합니다. 인               |
| <ul> <li>조직이 계정을<br/>히 알아보기</li> </ul>          | 을 관리한다는 것을 프로필의 시                        | ·용자에게 알립니다. 관리되는 계정에 자세                 |
| 계정 클레임 방                                        | 식 선택                                     |                                         |
| 이 도메인에서                                         | 신제 또는 일부 계정을 클레임                         | 할 수 있습니다. How to claim new accounts     |
| <ul> <li>Claim all 2</li> <li>이 도메인(</li> </ul> | 209 accounts 추천<br>에서 자동으로 계정을 클레임힙      | 너다.                                     |
| <ul> <li>CSV 파일0</li> <li>이 도메인0</li> </ul>     | <b>네 추가한 계정 클레임</b><br>에서 새 계정을 수동으로 클레용 | 임하는 시점을 결정합니다.                          |
| 클레임할                                            | 계정을 업로드하려면 CSV 파일                        | 을 선택하세요.                                |
| 파일은 5M<br>에 최대 10                               | IB를 초과할 수 없으며 이메일<br>,000개의 이메일 주소만 포함할  | 주소 한 열만 포함해야 합니다. 각 CSV 파일<br>할 수 있습니다. |
| ர் csv                                          | '파일 선택                                   |                                         |
|                                                 |                                          |                                         |
|                                                 |                                          |                                         |
|                                                 |                                          |                                         |
|                                                 |                                          |                                         |
|                                                 |                                          |                                         |
|                                                 |                                          |                                         |
|                                                 |                                          |                                         |
|                                                 |                                          |                                         |
|                                                 |                                          |                                         |
|                                                 |                                          |                                         |
|                                                 |                                          |                                         |
|                                                 |                                          | 히노 Claim accounts                       |

계정 Claim 완료 후 디렉터리>관리되는 계정에서 관리되는 계정들을 확인할 수 있다.

| III ▲ ATLASSIAN 관리 Ntest 개요 디렉터리 | 제품 보안 청구 > 설정                                                     |                          |                                     | Ø 🧐      |
|----------------------------------|-------------------------------------------------------------------|--------------------------|-------------------------------------|----------|
| 사용자<br>그동<br>관리되는 계정             | <sup>관리자</sup> / Ntest<br>관리되는 계정<br>조지에 아누 아주티 드레이어 관리되는 계정인니다.더 | 9/01 H 71                |                                     | 계정 내보내기  |
|                                  | 함계 비환성화함<br>42 0                                                  |                          |                                     |          |
|                                  | 이름 및 이메일로 검색 모든 계정                                                | ♥ 제품액세스 ♥                |                                     |          |
|                                  | □ 사용자                                                             | 이메일 주소                   | 제품                                  | 작업       |
|                                  | Admin Atlassian                                                   | admin.atlassian@curv.com | Jira Service Management (2),Conflue | 세부 사항 보기 |
|                                  | AH Abin Haang                                                     | ahinhwang@curvc.com      | 제품 접근 권한 없음                         | 세부 사항 보기 |
|                                  | C dviskin@carvc.com RENTER                                        | dviskin@cavc.com         | 제품 접근 권한 없음                         | 세부 사항 보기 |
|                                  | C chrisikan                                                       | dvisken@cavc.com         | 제품 접근 권한 없음                         | 세부 사항 보기 |
|                                  | C curve                                                           | on-don-com               | Statuspage, Jira Work Management    | 세부 사항 보기 |
|                                  | C curve                                                           | Induscos                 | 제품 접근 권한 없음                         | 세부 사항 보기 |
|                                  | C curve                                                           | billing.cloud@curvc.com  | Confluence                          | 세부 사항 보기 |
|                                  | CUTVC CUTFIC Atlansian                                            | atasian@curv.com         | Confluence, Jira Service Management | 세부 사항 보기 |
|                                  | DS Dankyung Sung                                                  | darkyung.sung@curvc.com  | 제품 접근 권한 없음                         | 세부 사항 보기 |

# 계정 확인하기

계정 소유권 클레임 전에 개별 계정 및 이메일 주소 목록을 확인할 수 있다.

| <text><text><text><text><text><text><text><text><text><text><text><text><text><text><text><text></text></text></text></text></text></text></text></text></text></text></text></text></text></text></text></text> | III A ATLASSIAN 관리 Ntest 7                    | 요. 디렉티리 제풍 보안 청구 / 설정                                                                                                    |                                          | 0 |
|----------------------------------------------------------------------------------------------------|-----------------------------------------------|----------------------------------------------------------------------------------------------------|------------------------------------------|---|
| 다 다 다 다 다 다 다 다 다 다 다 다 다 다 다 다 다 다 다                                                                                                    | 서 영호<br>사용자 프로메시님<br>G Sulte<br>도매인<br>API 7] | 관재가 가제대<br>도매 인회                                                                                                    | ロークロークロークロークロークロークロークロークロークロークロークロークロークロ |   |
| 재정 소용권 문제3 근리되는 저정 확인된 도메인에 대해 제정 소유권을 클레임 하나 요.                                                                                                    | <u>예정 내보내기를 클릭한다</u><br>×                     | 도미인<br>역 선택 개정<br>anno com verne 42 <u>전호소등고 문양을</u> ***<br>사.                                                                                                    |                                          |   |
| 개별 제정이 다른 새로 정보 및 에너스할 수 있는 제<br>프로 보의적인 이것에 다해 CV 파운터 내보내세요.<br>제절 내보니고?<br>특인된 도메인데 대해 제정 소유권을 클레입하는 경우:<br>• 제정은 조제에서 리리님는 제정이 됩니다. 조직 관리자인<br>관리되는 저정은 수정할 수 있습니다.<br>• Attaine는 프로보인 다양에 사람자에 조직이 저장을       |                                               | 74정 소용권 클레앙 관리되는 가정<br>확인된 도매인에 대해 계정 소유권을 클레임<br>하세요.<br>21개의 Atlassian 개정에서 curv.com 사용                                                                                                    |                                          |   |
| 관리한다는 것을 알립니다.                                                                                                    |                                               | 개별 저장에 다한 사내 정보 및 역사스할 수 있는 게<br>종환 프로 에 이 제정적 대해 CV 파달을 나보니세요.<br>전철 보보니가<br>확인된 도 메인에 대해 제정 소유권을 클레일하는 경우.<br>• 제정은 조직에서 관리되는 거정이 됩니다. 조직 관리자만<br>관리되는 저동을 수정할 수 있습니다.<br>• Addatade 프로 모델로 이 등에서 운동자에게 조직이 계정을<br>관리한다는 것을 알았니다. |                                          |   |

3. 계정 목록을 excel로 받아볼 수 있다.